## 114繁星選填系統操作說明

### 校網首頁→升學資訊-高中

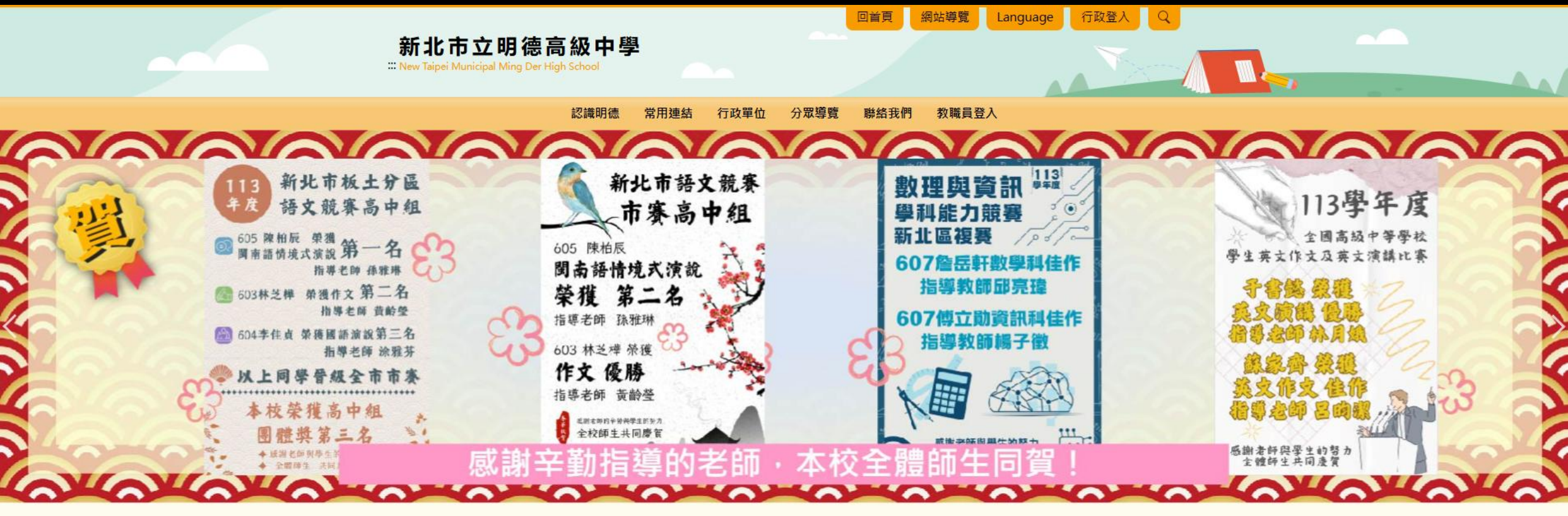

| 招生資訊      | ▲ 榮譽榜 <u>Ⅰ</u>                                                                                               | 升學專區      |
|-----------|----------------------------------------------------------------------------------------------------|-----------|
| 圓 招生資訊-國中 | <ul> <li>· 賀!本校參加第1131010梯次全國高級中等學校閱讀心得寫作比賽榮獲佳績,感謝指導老師、導師辛勤指導。獲獎名單如下:</li> <li>班級 作者 作品標題 指導老師 等次</li> </ul> | ▶ 升磬資訊-國中 |
| 圓 招生資訊-高中 | 605 陳柏辰 市井小民的生活與愛情 孫雅琳 優等<br>410 王亞筑 做事的態度,決定人生的高度<br>2024 11 20                                             | 升學資訊-高中   |

### (點選)繁星推薦

升學資訊-高中

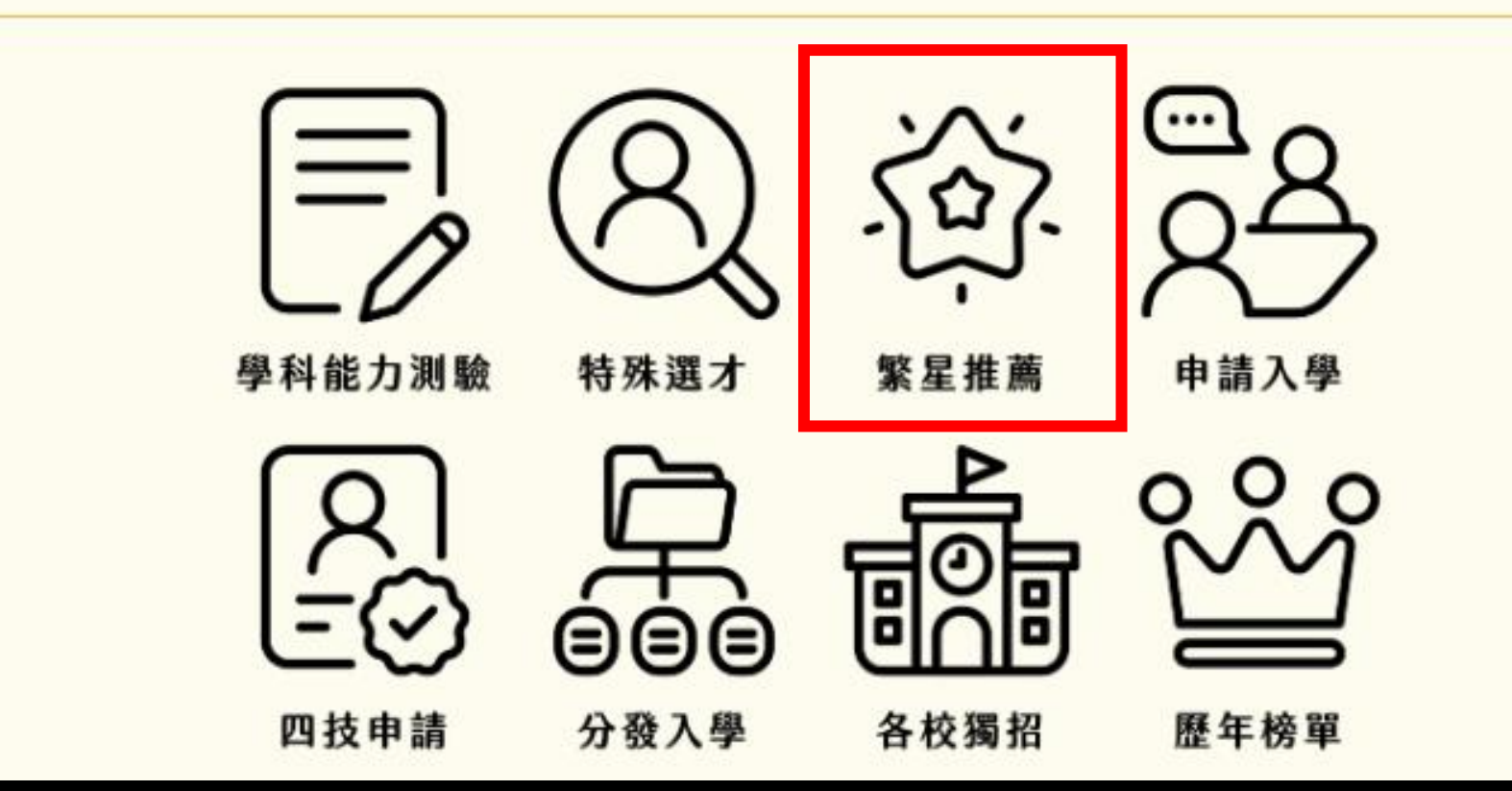

### (點選)114學年度大學繁星校內報名\_政高系統

首頁 / 行政單位 / 教務處 / 試務組 / 高中升學 / 繁星推薦

繁星推薦

#### 繁星推薦 - 大學甄選入學委員會網站連結

https://www.cac.edu.tw/star114/index.php

| 處室  | 資料建立者 | 標題                        |                  | 日期         |
|-----|-------|---------------------------|------------------|------------|
| 教務處 | 試務組長  | 114學年度大學繁星校內報名_政高系統       |                  | 2025-02-24 |
| 教務處 | 試務組長  | 114大學繁星推薦_明德高中校內報名及繳費公告   |                  | 2025-02-24 |
| 教務處 | 試務組長  | 114 大學「繁星推薦」採計_「英語聽力測驗成績」 | 交系、「參加術科考試」校系一覽表 | 2024-11-06 |

|    | 明徳高中         | , 繁星推薦                    | 系統            |
|----|--------------|---------------------------|---------------|
| 帳券 | <u>.</u>     |                           | <b>*</b> (學號) |
| 密尋 | 5            |                           |               |
| *預 | 設:身份證<br>WCO | 末四碼+生日<br><mark> -</mark> | 四碼共八碼         |
|    | [            | 登入                        |               |
|    |              |                           |               |

●建議使用 Chrome 瀏覽器,及 1280 x 720 以上螢幕解析度瀏覽本站。 ●此平台支援 Chrome、Edge 瀏覽器,使用 IE、Opera 的用戶將無法正常操作本站部分之功能。

| 以一一亭歡迎您                                                              |           | 訊息:                                   |
|----------------------------------------------------------------------|-----------|---------------------------------------|
| 功能                                                                   |           | 歡迎進入 繁星推薦条統                           |
| 登出<br>公告訊息與預測分發結果<br>操作說明<br>下載操作說明<br>觀看操作影片<br><mark>: 帳號管理</mark> | 1. 確認姓名無誤 | ┍學生公告訊息———                            |
| 密碼變更                                                                 |           |                                       |
| 功能管理                                                                 |           |                                       |
| 查詢在校成績<br>填寫志願                                                       |           |                                       |
| 列印志願選擇確認單                                                            |           | └──────────────────────────────────── |
| 查詢分發結果<br>1) 第11 日本 日本 日本 日本 日本 日本 日本 日本 日本 日本 日本 日本 日本              |           | ◎『猫测公務備卅參考』                           |
|                                                                      |           |                                       |
|                                                                      |           |                                       |
|                                                                      |           |                                       |

😸 功能

≫ 帳號管理 密碼變更 😸 功能管理

| 息:                                                      |  |   |
|---------------------------------------------------------|--|---|
| 歡迎進入 繁星推薦系統                                             |  |   |
| 图生公告訊息                                                  |  |   |
|                                                         |  |   |
|                                                         |  |   |
|                                                         |  |   |
|                                                         |  |   |
|                                                         |  |   |
|                                                         |  |   |
|                                                         |  |   |
|                                                         |  |   |
| 『 預 測 分 發 僅 供 參 老 , 舍 弊 结 果 依 墨 校 分 發 舆 公 佑 時 問 為 淮 。 。 |  |   |
| NUNNERS SKRANFKNYKAROBME                                |  |   |
|                                                         |  | I |
|                                                         |  |   |
|                                                         |  |   |
|                                                         |  |   |
|                                                         |  |   |
|                                                         |  |   |
|                                                         |  |   |
|                                                         |  |   |
|                                                         |  |   |
|                                                         |  |   |
|                                                         |  |   |
|                                                         |  |   |
|                                                         |  |   |

#### 明德高中 繁星推薦系統

| <b>道</b> 巫一亭歡迎您     |             | 訊息:                                     |
|---------------------|-------------|-----------------------------------------|
| 义 功能                |             | ■ 歡迎進入 繁星推薦系統                           |
| 登出                  |             |                                         |
| 公告訊息與預測分發結果<br>場作爭明 |             |                                         |
|                     |             |                                         |
| 觀看操作影片              |             |                                         |
| ≫ 帳號管理              |             |                                         |
| 密碼變更                |             |                                         |
| ≫ 功能管理              |             |                                         |
| <b>查</b> 詢在校成績      |             |                                         |
| 項寫志願                |             |                                         |
| 查詢分發結果              | - つ 毗渡「埴宮士砳 | 「」」「」」「」」「」」「」」「」」「」」「」」「」」「」」「」」「」」「」」 |
| 入選後填寫志願作業           |             | ◎ <b>『預測分發僅供參考</b> ,實際結果依學校分發與公佈時間為準。』  |
|                     |             |                                         |
|                     |             |                                         |
|                     |             |                                         |
|                     |             |                                         |
|                     |             |                                         |
|                     |             |                                         |
|                     |             |                                         |
|                     |             |                                         |
|                     |             |                                         |
|                     |             |                                         |
|                     |             |                                         |
|                     |             |                                         |
|                     |             |                                         |
|                     |             |                                         |
|                     |             |                                         |
|                     |             | 明德高中 繁星推茜系统                             |
|                     |             |                                         |

| 4 巫一亭歡迎您                                            |              |          | 訊息:                                  |                     |                    |                            |                  |                                         |            |            |    |
|-----------------------------------------------------|--------------|----------|--------------------------------------|---------------------|--------------------|----------------------------|------------------|-----------------------------------------|------------|------------|----|
| 功能                                                  |              |          | 功能管理/填寫志願                            |                     |                    |                            |                  |                                         |            |            |    |
| 登出                                                  |              | Γ        | ┌填寫志願使用暨功能說明                         |                     |                    |                            |                  |                                         |            |            |    |
| 公告訊息與預測分發結果<br>8/5-2018                             |              |          | ◎請點                                  | i ' n:              | tunn 」参照           | g此說明。                      |                  |                                         |            |            |    |
| 聚作說明<br>Note: 1:1:1:1:1:1:1:1:1:1:1:1:1:1:1:1:1:1:1 |              |          | ●填寫                                  | [志願:                | ex ""<br>另開『學相     | 交學系選填志願 』視窗,               | 查詢學校與學           | 學群可選取的學系設定志願順序後                         | 回傳。        |            |    |
| 11 戦1 年 10 40<br>現 看 握 作 影 片                        |              |          | ◎儲存                                  | ₹志願:                | 將所選的               | 『暫存志願』列表儲存到                | 『確認志願』           | 列表。學系資訊:將滑鼠指標停                          | 留在行列中,即词   | 可顯示該系言     | 資  |
| 帳號管理                                                |              |          | ■11°<br>●排行                          | : 查詢                | 间所選志願問             | 目前的排行,為所有未分                | ·發丶已分發狀          | (態的學生排行。                                |            |            |    |
| p                                                   |              |          | ◎取消                                  | 新:取消<br>新闻位表        | ∮所選志願<br>■・査詢白7    | 。<br>P在此校此爲群,是目語           | 平底熱的問念           |                                         |            |            |    |
| 功能管理                                                |              |          | <ul> <li>◎志願</li> </ul>              | 領額満狀                | 、 旦嗣日1<br>t 況表:查請  | 自前學校、學群志願額<br>1            | 「満狀況」未額          | 、<br>〔滿學校、學群則不顯示。                       |            |            |    |
| 5詢左校成结                                              |              |          | <ul> <li>◎志願</li> <li>◎墨生</li> </ul> | ₹目未額満<br>□ 一 垣 校    | \$狀況表:3<br>\$≱列表:3 | 查詢目前學校、學群志願<br>查詢日前學生可填校多狀 | 未額満狀況,<br>況,紅色為已 | 已額滿學校、學群則不顯示。 <br> :額滿的學多。              |            |            |    |
|                                                     |              |          | ◎只願                                  | 學校順                 | 頁位第一:4             | 勾選志願後按下『儲存志                | 願』設定此志           | 願分發時願僅以學校順位排名第                          | 一名,如超過到會   | 第三名名次,     | RU |
| 列印志願選擇確認單                                           |              |          | 該志愿                                  | <u>親 目</u> 動方       | 放棄,志願              | 有勾選表亦使用此功能,                | 無勾選則表7           | □ ○ ○ ○ ○ ○ ○ ○ ○ ○ ○ ○ ○ ○ ○ ○ ○ ○ ○ ○ |            |            |    |
| 查詢分發結果                                              |              |          |                                      |                     |                    |                            |                  |                                         |            |            | 1  |
| 入選後填寫志願作業                                           |              |          | 2 填算                                 | 寫志願                 | 目儲存                | 7志願 優勢順位表                  | ■ 志願額            | ■滿狀況表 ■ 志願未額滿狀況表                        | 長 🛛 🖉 學生可想 | 真校条列表      |    |
|                                                     | 3. 冉點選「項冩志願」 | -        |                                      |                     |                    |                            |                  |                                         |            |            |    |
|                                                     |              | ļ        | 1911年1月1日日日                          | 间仪条筒                | 的草資訊               | 國 学校可填校系数 🦷                | 《 選 填 人 數 統 計    | 计表                                      |            |            |    |
|                                                     |              |          | 参 確                                  |                     |                    |                            |                  |                                         |            |            |    |
|                                                     |              |          | 総 志<br>頼                             |                     |                    |                            |                  |                                         |            |            |    |
|                                                     |              | -        | 志願                                   | 志願!                 | 只願學校               | 學校                         | 學群               | 學系                                      | 志願様次:      | 推行 變更      | 變更 |
|                                                     |              |          | /                                    | 順序                  | 順位第一               |                            |                  |                                         | 身份   "* ^  | ///*/順序    | 順序 |
|                                                     |              | 4        | 「<br>存志                              |                     |                    |                            |                  |                                         |            |            |    |
|                                                     |              | <u>I</u> | 頭                                    | 77                  |                    |                            |                  |                                         |            |            |    |
|                                                     |              |          | 志願                                   | <sup>志願</sup><br>順序 | 只願字校<br>順位第一       | 學校                         | 學群               | 學系                                      | 志願身份       | 排行         |    |
|                                                     |              |          | 取消                                   | 1                   |                    |                            |                  |                                         |            | 查詢         |    |
|                                                     |              | -        | 取消                                   | 2                   |                    |                            |                  |                                         |            | 查詢         |    |
|                                                     |              | -        | 取満                                   | 3                   |                    |                            |                  |                                         |            | 杳詢         |    |
|                                                     |              | -        | En SH                                | 4                   |                    |                            |                  |                                         |            | 香甸         |    |
|                                                     |              | -        | Re 28                                | 5                   |                    |                            |                  |                                         |            | 25 45      |    |
|                                                     |              | -        | AX /A                                |                     |                    |                            |                  |                                         |            | 里創         |    |
|                                                     |              | _        | 取消                                   | 6                   |                    |                            |                  |                                         |            | <u> 宣詞</u> |    |
|                                                     |              | _        | <u>取消</u>                            | 7                   |                    |                            |                  |                                         |            | <u>查詢</u>  |    |
|                                                     |              | _        | <u>取消</u>                            | 8                   |                    |                            |                  |                                         |            | 查詢         |    |

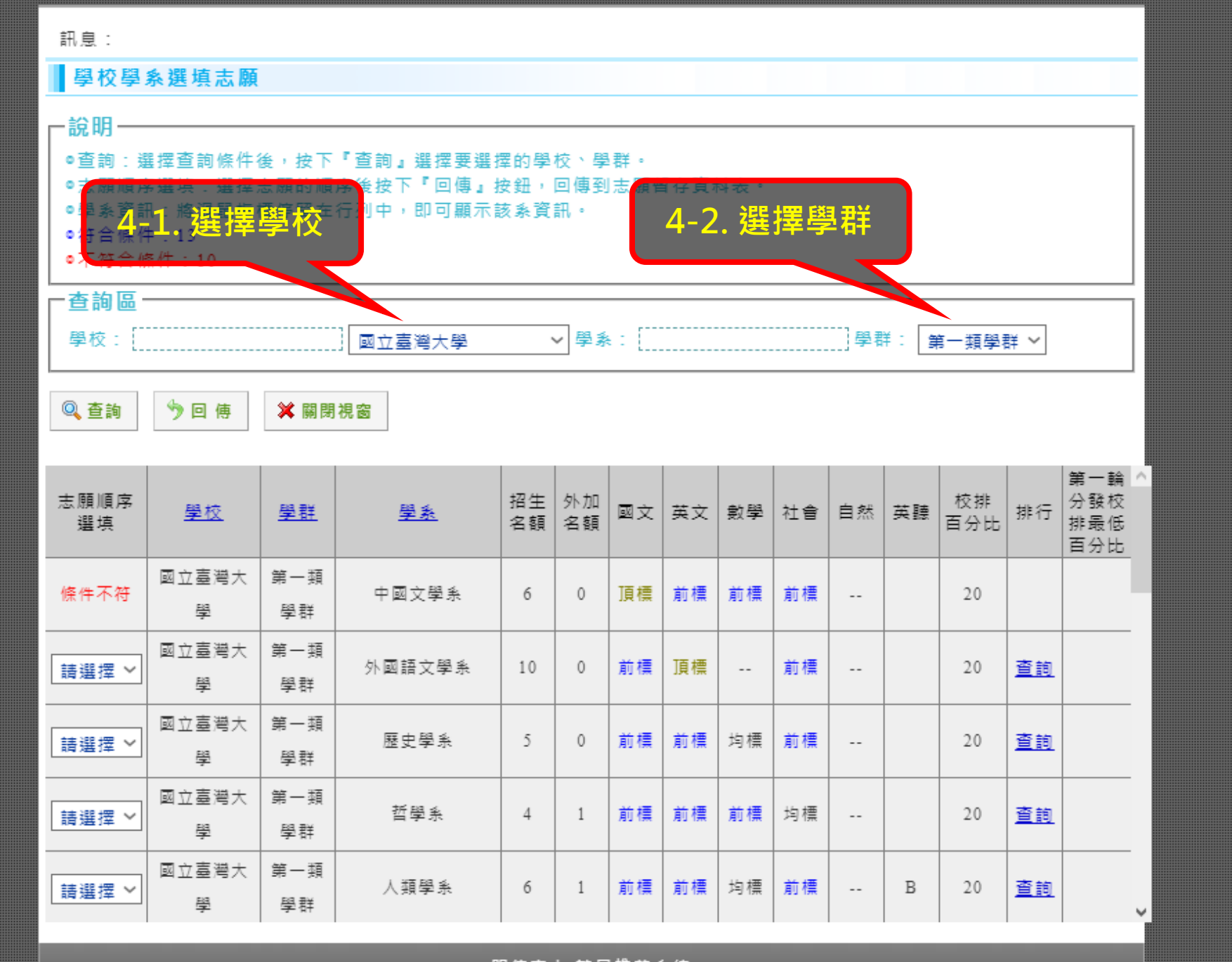

明德高中 繁星推薦系統

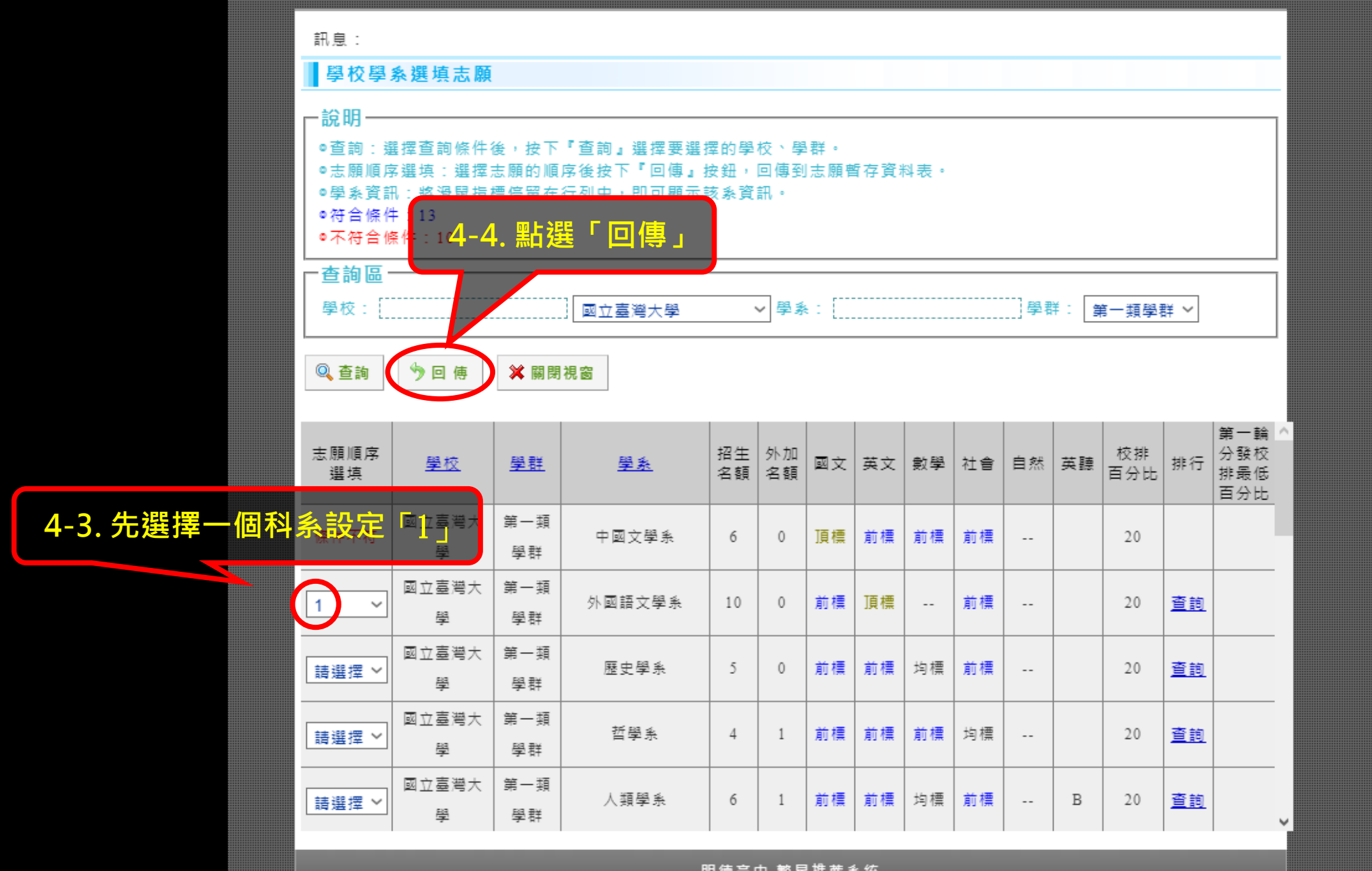

明德高中 繁星推薦系統

| 🦉 巫一亭歡迎您           |                                        | 訊息                                                                            | :儲存                                     | 成功!             |                            |                                |                               |      |         |                  |              |    |
|--------------------|----------------------------------------|-------------------------------------------------------------------------------|-----------------------------------------|-----------------|----------------------------|--------------------------------|-------------------------------|------|---------|------------------|--------------|----|
| 😒 功能               |                                        | 山口                                                                            | ┃ 功能管理/填寫志願                             |                 |                            |                                |                               |      |         |                  |              |    |
| 登出                 |                                        | ┌填寫                                                                           | 『志願                                     | 使用暨功            | 能說明———                     |                                |                               |      |         |                  |              |    |
| 公告訊息與預測分發結果<br>    |                                        | ◎請!                                                                           | u ' 🕜                                   | )說明 』 參與        | □<br>□<br>□<br>二<br>記明。    |                                |                               |      |         |                  |              |    |
| 下載操作說明             |                                        | ●填】<br>●填】                                                                    | 寫志願                                     | :另開『學           | 校學系選填志願 』視窗                | · 查詢學校與專                       | <sup>2</sup> 群可選取的學系設定志願順序後   | 回傳。  |         |                  |              |    |
| 觀看操作影片             |                                        | ◎镝~                                                                           | 子志願                                     | :將所選的           | "智仔志願』列表儲仔到                | 」"唯認志願』                        | 列表。学系頁訊︰將泼鼠損標悖                | 苗在行列 | 中,即     | 믜顯不詳             | 該条]          | ₹  |
| ≫ 帳號管理             |                                        | ●排1                                                                           | 行:査舗<br>尚・取う                            | 銁所選志願<br>淌所選志願  | 目前的排行,為所有未分<br>。           | }發、已分發狀                        | 態的學生排行。                       |      |         |                  |              |    |
| 密碼變更               |                                        | ●優<br>:                                                                       | 为 · ~ ~ ~ ~ ~ ~ ~ ~ ~ ~ ~ ~ ~ ~ ~ ~ ~ ~ | 表:查詢自           | 己在此校此學群,最具競                | 爭優勢的學系                         |                               |      |         |                  |              |    |
| ≫ 功能管理             |                                        | 。<br>あり<br>してい<br>してい<br>してい<br>してい<br>してい<br>してい<br>してい<br>してい<br>してい<br>してい | 惧観滅;<br>顛未額;                            | 状沉表∶笪<br>巂狀況表:∃ | 詞曰前学校、学群志願翻<br>查詢目前學校、學群志願 | ŧ 滅 祇 沅 , 木 髄<br>貝 未 額 満 狀 況 , | 満学校、学群則不顯不。<br> 已額満學校、學群則不顯示。 |      |         |                  |              |    |
| 查詢在校成績             | 5. 點選「儲存志願」                            | ●學会                                                                           | 生可填ね<br>簡墨校I                            | 校条列表:<br>順位第一:  | 查詢目前學生可填校系狀<br>勾選志願後按下『儲存ま | 、況,紅色為已<br>■ ■ 設定此表            | 額滿的學系。<br>:爾分發時爾僅以學校順位排名筆     | 一名,如 | ]招禍到(   | 筆 <sup>一</sup> 名 | 名次日          | 31 |
| 4.寫志願<br>列印主願選擇確認單 |                                        |                                                                               | 願自動                                     | 1放棄,志願          | 有勾選表示使用此功能                 | ,無勾選則表7                        | 示不使用此功能。                      |      | ~~~~~   |                  | - ~ ~        | ~  |
| 查詢分發結果             |                                        |                                                                               |                                         |                 |                            |                                |                               |      |         |                  |              | 1  |
| 入選後填寫志願作業          |                                        | 2月                                                                            | 寫志願                                     | 日儲存             | 字志願 ④ 優勢順位表                | ■ 志願額                          | 満狀況表 ■■志願未額滿狀況報               | ₹    | 學生可想    | 真校条列             | 列表           |    |
|                    |                                        | <b>☆</b>                                                                      | <u>詢校</u> 系(                            | 簡章咨訊            | ☞ 學校可造校為數 [                | ☞ 選埴人 動 統言                     | +表                            |      |         |                  |              |    |
|                    |                                        | /- 19                                                                         |                                         |                 |                            |                                |                               |      |         |                  |              |    |
|                    |                                        | 認志                                                                            |                                         |                 |                            |                                |                               |      |         |                  |              |    |
|                    |                                        | 願                                                                             | 主願                                      | 只願學校            | _                          |                                |                               | 士師   |         | 1                | 該軍           | 戀軍 |
|                    |                                        | 志願                                                                            | 順序                                      | 順位第一            | 學校                         | 學群                             | 學系                            | 身份   | 梯次      | 排行   『           | 頂序           | 順序 |
|                    | 垒/古/                                   | 取消                                                                            | 1                                       |                 | 國立臺灣大學                     | 第一類學                           | 外國語文學系                        | 一般生  | 3       | 杳詢               |              |    |
|                    | 一一一一一一一一一一一一一一一一一一一一一一一一一一一一一一一一一一一一一一 |                                                                               |                                         |                 |                            | 群                              |                               |      |         |                  |              |    |
|                    |                                        | 存志                                                                            |                                         |                 |                            |                                |                               |      |         |                  |              |    |
|                    |                                        | 願                                                                             | 55                                      |                 |                            |                                |                               |      |         |                  |              |    |
|                    |                                        | 志願                                                                            | 志願<br>順序                                | 只願字校<br>順位第一    | 學校                         | 學群                             | 學系                            | 志願   | 顏身份     | 排行               | <del>.</del> |    |
|                    |                                        | En XH                                                                         | 1                                       |                 | 國立喜靈大學                     | 第一類學                           | 从圆瓶文器系                        |      | - 40. 仕 | 25 H             | 61           |    |
|                    |                                        | AX/A                                                                          | 1                                       |                 | 월고로 명시구                    | 群                              | <b>小四曲大手</b> 示                |      | /JX ⊥   |                  | 민            |    |
|                    |                                        | 取消                                                                            | 2                                       |                 |                            |                                |                               |      |         | 查訪               | <u>1</u>     |    |
|                    |                                        | 取消                                                                            | 3                                       |                 |                            |                                |                               |      |         | 查訪               | 1            |    |
|                    |                                        | 取消                                                                            | 4                                       |                 |                            |                                |                               |      |         | 查訪               | 1            |    |
|                    |                                        | 取消                                                                            | 5                                       |                 |                            |                                |                               |      |         | 查讀               | <u>1</u>     |    |
|                    |                                        | 取消                                                                            | 6                                       |                 |                            |                                |                               |      |         | 查讀               | 1            |    |

| <b>红</b> 巫一亭歡迎您                                                                                          |                                                                 | 訊息                                                                                                    | :儲存      | 成功!          |        |           |        |                           |           |          |  |  |
|----------------------------------------------------------------------------------------------------|-----------------------------------------------------------------|----------------------------------------------------------------------------------------------------|----------|--------------|--------|-----------|--------|---------------------------|-----------|----------|--|--|
|                                                                                                    |                                                                 | 助創                                                                                                    | 能管理      | /填寫志願        | Į.     |           |        |                           |           |          |  |  |
| は、<br>お訊息與預測分發結果<br>に説明<br>繊操作説明<br>雪操作影片<br>動管理<br>調管理<br>創在校成績<br>雪志願<br>即志願選擇確認單<br>創分發結果<br>羅後填寫志願作業 | <mark>排完志願順序後</mark><br>要記得<br>1. 儲存志願<br>2. 領取分發確認單<br>3. 登出系統 | <ul> <li>功能管理/填寫志願</li> <li>填寫志願使用暨功能說明</li> <li>→靖點 @ 說明 』 參照此說明。</li> <li>→填寫志願:另開 《學校學永選填志願』視意,查詢學校與學群可選取的學系設定志願順序後回傳。</li> <li>●靖存志願:將所選的 《暫存志願』列表儲存到 《確認志願』列表。學系資訊:將別鼠指標停留在行列中,即可顧示該系資訊。</li> <li>●排行:查詢所選志願目前的排行,為所有未分發、已分發狀態的學生排行。</li> <li>●取消所選志願</li> <li>●排行:查詢自己在此校此學群,最具競爭優勢的學系。</li> <li>●志願額滿狀況表:查詢目前學校、學群志願顧滿狀況,未額滿學校、學群則不顧示。</li> <li>●志願報滿狀況表:查詢目前學校、學群志願顧滿狀況,主題為一個滿邊學校。</li> <li>●法願未顧滿狀況表:查詢目前學校、學群志願顧滿狀況,完額滿學校、學群則不顧示。</li> <li>●是丁類校系列表:查詢目前學校、學群志願東額邁狀況,記色為已讀滿的學系。</li> <li>●大願學校順位第一:勾選志願後按下《儲存志願,建定此志願分號時願僅以學校順位排名第一名,如超過到第二名名吹則該志願自動《案,志願有勾選表示使用此功能,無勾選則表示不使用此功能。</li> </ul> |          |              |        |           |        |                           |           |          |  |  |
|                                                                                                    |                                                                 | → 建<br>認志<br>顕                                                                                                    |          |              |        |           |        |                           |           |          |  |  |
|                                                                                                    | 6 继续「埴霄主師」                                                      | 志願                                                                                                    | 志願<br>順序 | 只願學校<br>順位第一 | 學校     | 學群        | 學系     | 志願<br>身份 <sup>梯</sup> 次 打 | 排行<br>順序  | 變更<br>順序 |  |  |
|                                                                                                    | 並排定志願順序                                                         | 取消                                                                                                    | 1        |              | 國立臺灣大學 | 第一類學<br>群 | 外國語文學系 | 一般生 3 ]                   | 查詢        |          |  |  |
|                                                                                                    |                                                                 | ●                                                                                                    |          |              |        |           |        |                           |           |          |  |  |
|                                                                                                    |                                                                 | 志願                                                                                                    | 志願<br>順序 | 只願學校<br>順位第一 | 學校     | 學群        | 學系     | 志願身份                      | 排行        |          |  |  |
|                                                                                                    |                                                                 | 取消                                                                                                    | 1        |              | 國立臺灣大學 | 第一類學<br>群 | 外國語文學系 | 一般生                       | 查詢        |          |  |  |
|                                                                                                    |                                                                 | 取消                                                                                                    | 2        |              |        |           |        |                           | 查詢        |          |  |  |
|                                                                                                    |                                                                 | 取消                                                                                                    | 3        |              |        |           |        |                           | 查詢        |          |  |  |
|                                                                                                    |                                                                 | 取消                                                                                                    | 4        |              |        |           |        |                           | 查詢        |          |  |  |
|                                                                                                    |                                                                 | 取消                                                                                                    | 5        |              |        |           |        |                           | 查詢        |          |  |  |
|                                                                                                    |                                                                 | <u>取消</u>                                                                                                    | 6        |              |        |           |        |                           | <u>查詢</u> |          |  |  |

😸 功能 登出

操作說明 下載操作說明 觀看操作影片 ≫ 帳號管理 密碼變更 ≫ 功能管理

查詢在校成績

列印志願選擇確認單 查詢分發結果 入選後填寫志願作業

—— 公告訊息與預測分發結

## 分發確認單 需經由本人、導師、家長簽名, 於 3/6(四)中午12:00前 交至教務處試務組。

## 選填「前」欲放棄者, 需簽領放棄資格證明單 持至教務處辦理退費。

# 一旦選填確定, 便不可放棄、不可退費, 請務必審慎決定。